ThinkPad Compact Bluetooth Keyboard with TrackPoint https://support.lenovo.com

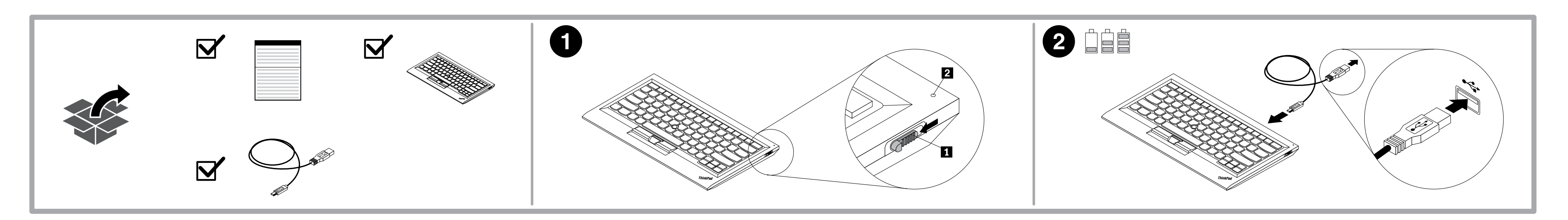

# i https://www.lenovo.com/safety

#### Important information about the keyboard

This section provides important information about using the ThinkPad Compact Bluetooth Keyboard with TrackPoint (hereafter called the keyboard). Turning on and turning off the keyboard

- To turn on the keyboard, slide down the power switch and press it for one second. The LED indicator a starts to flash.
- To turn off the keyboard, slide down the power switch **1** and hold it for at least three seconds.
- Pairing the keyboard with the computer To establish a connection and data transmission between the keyboard and the computer, do the
- 1. Turn on the Bluetooth on the computer.

- Slide down the power switch and press it for one second to turn on the Bluetooth in the keyboard. The LED indicator a starts to flash.
   Add the keyboard as a device to the computer. Ways to add the keyboard vary by operating system Type the passcode displayed on the computer screen into the keyboard, and then press Enter
- The pairing process begins. After the LED indicator **2** turns off, the keyboard has been successfully paired with the computer and a connection is established between the keyboard and the computer.
- A window opens to confirm that the keyboard is connected with the operating system. Click Close.

#### Disconnecting and pairing with another computer

To disconnect the keyboard when it has established a connection to a paired computer, press Fn+Delete. Then, the keyboard is disconnected from the paired computer and enters pairing mode. You can pair the keyboard with another computer. You can extend the keyboard function by downloading the driver that is available at

For more information about the keyboard, refer to the user guide that is available on the Lenovo Support Web site at http://www.lenovo.com/support/keyboards.

Read before using your product 

The following sections provide critical safety and regulatory information for Lenovo products and instructions on how to access electronic versions of the publications leveloped for your product. Safety information

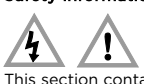

This section contains important safety information for Lenovo products. Additional safety information is provided in the user guide for your product.

Built-in rechargeable battery notice DANGER

Do not attempt to replace the internal rechargeable lithium batteries. Contact Lenovo Support for factory replacement.

#### Informações importantes sobre o teclado

Esta seção fornece informações importantes sobre o uso do ThinkPad Compact Bluetooth Keyboard with TrackPoint (daqui em diante chamado de teclado).

### Ligando e desligando o teclado

Para ligar o teclado, deslize o botão liga/desliga 🚺 para baixo e pressione-o por um segundo. O indicador de LED 2 começa a piscar.

# Para desligar o teclado, deslize o botão liga/desliga **1** para baixo e segure-o por pelo menos três

- Pareando o teclado com o computador
- Para estabelecer uma conexão e transmitir dados entre o teclado e o computador, faça o seguinte: 1. Ligue o Bluetooth no computador. 2. Deslize o botão liga/desliga 🚺 para baixo e pressione-o por um segundo para ligar o Bluetooth
- no teclado. O indicador de LED 2 começa a piscar. Adicione o teclado como um dispositivo no computador. As formas de adicionar o teclado variam de acordo com o sistema operacional.
- 4. Digite código de acesso exibido na tela do computador no teclado e, em seguida, pressione Enter ocesso de pareamento é iniciado. Quando o indicador de LED 🛿 apagar, o teclado foi

Reduce | Reuse | Recycle

Ø

retamente com o computador e uma conexão é estabelecida entre o teclado e o Uma janela será aberta para confirmar que o teclado está conectado ao sistema operacional. Clique em Fechar.

#### Desconectando e pareando com outro computador

Para desconectar o teclado quando it ele tiver estabelecido uma conexão com um computador pareado, pressione Fn+Del. O teclado é desconectado do computador pareado e entra no modo de pareamento. Você pode parear o teclado com outro computador. Você pode estender a função do teclado ao fazer o download do driver que está disponível em http://support.lenovo.com/tpkeyboard. Para obter mais informações sobre o teclado, consulte o guia do usuário que está disponível no Web ite de suporte da Lenovo em http://www.lenovo.com/support/keyboards.

Leia antes de utilizar o produto

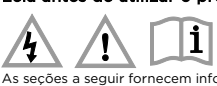

As seções a seguir fornecem informações críticas de segurança e regulatórias para produtos Lenovo e instruções sobre como acessar versões eletrônicas das publicações desenvolvidas para o produto. Informações sobre segurança

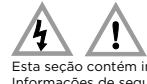

o contém informações importantes sobre segurança para os produtos Lenovo ões de segurança adicionais são fornecidas no guia do usuário do seu produto Aviso sobre baterias recarregáveis

#### PERIGO

Não tente substituir as baterias de lítio recarregáveis internas. Entre em contato com o Suporte Lenovo para providenciar a substituição na fábrica.

#### Důležité informace o klávesnici

Tato část obsahuje důležité informace o používání klávesnice ThinkPad Compact Bluetooth Keyboard with TrackPoint (dále jen klávesnice).

## Zapnutí a vypnutí klávesnice

Chcete-li klávesnici zapnout, posuňte hlavní vypínač směrem dolů 🚺 a podržte jej v této poloze po dobu jedné sekundy. Dioda LED 💈 začne blíkat. Chcete-li klávesnici vypnout, posuňte hlavní vypínač směrem dolů 🚺 a podržte jej v této poloze alespoň tři sekundy.

## Párování klávesnice s počítačem

- pojení a přenos dat mezi klávesnicí a spárovaným počítačem navážete takto: Zapněte funkci Bluetooth na vašem počítači.
- 2. Chcete-li na klávesnici zapnout funkci Bluetooth, posuňte hlav<u>ní</u> vypínač směrem dolů 1 a
- Checteri na klavesnici zapnout funkci Bluetooth, posuňte hlavní vypínač směrem dolů a podržte jej v této poloze po dobu jedné sekundy. Dioda LED 2 začne blikat.
   Přidejte klávesnici jako zařízení k počítači. Způsob přídání klávesnice se liší v závislosti na operačním systému.
   Zadejte na klávesnici heslo zobrazené na obrazovce počítače a stiskněte klávesu Enter. Spustí se proces párování. Jakmile zhasne kontrolka LED 2, je klávesnice úspěšně spárována s počítačem a spojení mezi klávesnicí a počítačem je navázáno.
   Otevře se okno potvrznicí že klávesnice na přichate tv.
- Otevře se okno potvrzující, že klávesnice je připojena k operačnímu systému. Klepněte na tlačítko **Zavřít.**

#### Odpojení a spárování s jiným počítačem

Chcete-li klávesnici odpojit, když navázala spojení se spárovaným počítačem, stiskněte klávesy Fn+Delete. Klávesnice se odpojí od spárovaného počítače a přejde do režimu párování. Klávesnici

muzete spárovat s novým počítačem. Funkce klávesnice můžete rozšířit stažením ovladače, který je dostupný na adrese http://support.lenovo.com/tpkeyboard. Další informace o klávesnici najdete v uživatelské, která je k dispozici na webových stránkách podpory Lenovo na adrese http://www.lenovo.com/support/keyboards.

Před použitím produktu si přečtěte tento dokument

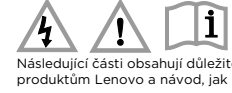

Vásledující části obsahují důležité bezpečnostní informace a upozornění na předpisy vztahující se k produktům Lenovo a návod, jak získat přístup k elektronickým verzím dokumentace pro váš produkt. Bezpečnostní informace

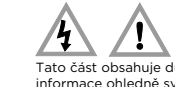

Tato část obsahuje důležité bezpečnostní informace pro produkty Lenovo. Další bezpečnostní informace ohledně svého produktu naleznete v uživatelské příručce. Upozornění na vestavěnou dobílecí baterii

#### NEBEZPEČ

ookoušejte se vyměnit vnitřní dobíjecí lithiové baterie. Ohledně výměny se obraťte na podporu Lenovo

#### Informations importantes sur le clavier

Cette section contient des informations importantes concernant le ThinkPad Compact Bluetooth Keyboard with TrackPoint (ci-après appelé le clavier).

Mise sous tension/hors tension du clavier Pour activer le clavier, faite glisser l'interrupteur d'alimentation 1 vers le bas et appuyez dessus pendant une seconde. Le voyant 2 commence à clignoter.

Pour désactiver le clavier, faites glisser l'interrupteur d'alimentation 🚺 vers le bas et maintenez la position pendant au moins trois secondes.

#### Couplage du clavier avec l'ordinateur

Pour établir la connexion et la transmission de données entre le clavier et l'ordinateur, procédez comme suit : 1. Activez la fonction Bluetooth de l'ordinateur.

- Pour activer la fonction Bluetooth du clavier, faites glisser l'interrupteur d'alimentation vers le bas et appuyez dessus pendant une seconde. Le voyant commence à clignoter.
- a. Ajoutez dessus perdant une seconde. Le voyant a commence a cligneter.
  3. Ajoutez le clavier à l'ordinateur en tant que périphérique. La méthode utilisée pour ajouter le clavier varie en fonction du système d'exploitation.
  4. Saisissez au clavier le mot de passe affiché sur l'écran de l'ordinateur, puis appuyez sur Entrée. Le processus de couplage commence. Lorsque le voyant 2 s'éteint, cela signifie que le clavier a été couplé avec l'ordinateur et que la connexion est établie entre le clavier et l'ordinateur.
  5. Une fenêtre s'ouvre pour confirmer que le clavier est connecté au système d'exploitation. Cliquez cur ferrerer sur Fermer

#### Déconnexion et couplage avec un autre ordinateur

Pour déconnector le couplage avec un autre ordinateur Pour déconnecter le clavier lorsque celui-ci a établi la connexion avec un ordinateur couplé, appuyez sur Fn+Suppr. Le clavier est ensuite déconnecté de l'ordinateur couplé et passe en mode couplage. Vous pouvez coupler le clavier avec un autre ordinateur. Vous pouvez développer les fonctionnalités du clavier en téléchargeant le pilote disponible à l'adresse suivante : http://support.lenovo.com/tpkeyboard. Pour plus d'informations sur le clavier, reportez-vous au guide d'utilisation disponible sur le site Web du support Lenovo à l'adresse suivante : http://www.lenovo.com/support/keyboards.

Lisez ce document avant d'utiliser votre produit

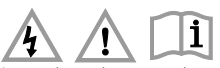

Les sections suivantes contiennent des informations concernant la réglementation et la sécurité qu s'appliquent aux produits Lenovo et des instructions pour accéder aux versions électroniques des publications développées pour votre produit. Consignes de sécurité

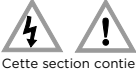

# Cette section contient des consignes de sécurité importantes qui s'appliquent aux produits Lenovo. Des informations de sécurité supplémentaires sont disponibles dans le guide d'utilisation spécifique à votre produit.

Consignes relatives aux batteries rechargeables intégrées

DANGER

Ne tentez pas de remplacer les batteries internes au lithium rechargeables. Pour effectuer un remplacement en usine, contactez le support Lenovo.

#### Wichtige Informationen zur Tastatur

Dieser Abschnitt bietet wichtige Informationen zur Benutzung des ThinkPad Compact Bluetooth Keyboard with TrackPoint (im Folgenden als Tastatur bezeichnet).

#### Ein- und Ausschalten der Tastatur

Schieben Sie zum Einschalten der Tastatur den Betriebsspannungsschalter 🚺 nach unten und nalten Sie ihn für eine Sekunde gedrückt. Die LED-Anzeige 🛿 beginnt zu blin

Schieben Sie zum Ausschalten der Tastatur den Betriebsspannungsschalter 1 nach unten und halten Sie ihn für mindestens drei Sekunden gedrückt.

### Pairing von Tastatur und Computer

Gehen Sie folgendermaßen vor, um ein Pairing und eine Datenübertragung zwischen der Tastatur und dem Computer durchzuführen: Aktivieren Sie Bluetooth am Computers

- Schieben Sie zum Aktivieren von Bluetooth in der Tastatur den Betriebsspannungsschalter and nach unten und halten Sie ihn für eine Sekunde gedrückt. Die LED-Anzeige beginnt zu blinken.
   Fügen Sie die Tastatur als Gerät zum Computer hinzu. Die Möglichkeiten zum Hinzufügen der Tastatur hängen vom Betriebssystem ab.

#### First Edition (January 2019) © Copyright Lenovo 2019.

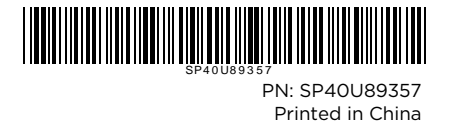

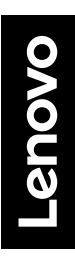

4. Geben Sie den Kenncode, der auf dem Computer-Bildschirm angezeigt wird, mit der Tastatur ein und drücken Sie die Eingabetaste. Der Pairing-Vorgang wird gestartet. Wenn die LED-Anzeige Ind drücken Sie die Eingabetaste. Der Fairing-vorgang wird gesterten internationale in 2 erloschen ist, war das Pairing der Tastatur mit dem Computer aufgebaut.
 Verbindung wurde zwischen der Tastatur und dem Computer aufgebaut.

Es wird ein Fenster geöffnet, um zu bestätigen, dass die Verbindung zwischen der Tastatur und dem Betriebssystem hergestellt wurde. Klicken Sie auf Schließen.

#### Trennen und Pairing mit einem anderen Computer

Drücken Sie Fn+Entf, um die Tastatur abzuziehen, wenn eine Verbindung zu einem Pairing Computer aufgebaut wurde. Daraufhin wird die Verbindung zu einen Verbindung zu einen Astatur und dem Pairing-Computer getrennt und der Pairing-Modus aktiviert. Sie können nun ein Pairing der Tastatur mit sinemanderen Computer ausführen. Die Tastaturfunktion kann erweitert werden, indem Sie den Treiber herunterladen, der unter ittp://support.lenovo.com/tpkeyboard verfügbar ist.

Weitere Informationen zur Tastatur finden Sie im Benutzerhandbuch auf der Lenovo Website unter der Adresse http://www.lenovo.com/support/keyboards.

Lesen Sie es vor Verwendung Ihres Produkts

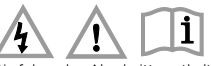

Die folgenden Abschnitte enthalten wichtige Sicherheitsinformationen sowie Informationen zur /erwendung von Einheiten für Lenovo-Produkte und Anweisungen für den Zugriff auf die ؛lektronischen Versionen der für Ihr Produkt entwickelten Veröffentlichungen. Sicherheitsinformationen

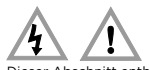

Gefahr

sschnitt enthält wichtige Sicherheitsinformationen zu Lenovo Produkten Weitere itsinformationen finden Sie im Benutzerhandbuch Ihres Produkts. Hinweise zu integrierten wiederaufladbaren Akkus

Versuchen Sie nicht, die internen wiederaufladbaren Lithiumionenakkus auszutauschen. Für den Werksaustausch wenden Sie sich bitte an den Lenovo Support.

## Importanti informazioni sulla tastiera

Questa sezione fornisce informazioni importanti sull'utilizzo di ThinkPad Compact Bluetooth Keyboard with TrackPoint (d'ora in avanti denominata tastiera).

#### Accensione e spegnimento della tastiera

Per accendere la tastiera, far scorrere verso il basso l'interruttore di alimentazione 1 e tenerlo premuto per un secondo. L'indicatore LED **2** inizia a lampeggiare.

Per spegnere la tastiera, far scorrere verso il basso l'interruttore di alimentazione 🔳 e tenerlo premuto per almeno tre secondi.

## Accoppiamento della tastiera con il computer

Per stabilire una connessione e una trasmissione dei dati tra la tastiera e il computer, procedere ne modo sequente: . Attivare la funzione Bluetooth nel computer.

Attivare la funzione bluetotiti nel computer.
 Far scorrere verso il basso l'interruttore di alimentazione 1 e tenerlo premuto per un secondo per attivare la funzione Bluetotiti nella tastiera. L'indicatore LED 2 inizia a lampeggiare.
 Aggiungere al computer la tastiera come dispositivo. Le modalità di aggiunta della tastiera variano in base al sistema operativo.
 Digitare sulla tastiera il passode visualizzato sullo schermo del computer, quindi premere Invio. Viene avviato il processo di accompiamente. Dono che l'indicatore LED 2 il tractato tento del computer.

## Disconnessione e accoppiamento con un altro computer

Per disconnettere la tastiera quando ha stabilito una connessione con un computer accoppiato, premere Fn+Canc. La tastiera viene quindi disconnessa dal computer accoppiato e viene attivata la modalità di accoppiamento. È possibile accoppiare la tastiera con un altro computer. È possibile potenziare le funzioni della tastiera scaricando il driver disponibile all'indirizzo http://support.lenovo.com/tpkeyboard.

http://supportl.enovo.com/tpkeyboard.
Per ulteriori informazioni sulla tastiera, fare riferimento alla guida per l'utente disponibile nel sito
Web del supporto Lenovo all'indirizzo http://www.lenovo.com/support/keyboards.

# Leggere prima di utilizzare il prodotto

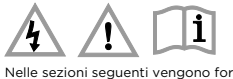

Nelle sezioni seguenti vengono fornite informazioni importanti sulla sicurezza e sulle normative per prodotti Lenovo e indicazioni che spiegano come accedere alle versioni elettroniche delle pubblicazioni sviluppate per il prodotto.

#### Informazioni sulla sicurezza

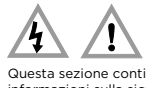

Questa sezione contiene informazioni importanti sulla sicurezza per prodotti Lenovo. Ulteriori informazioni sulla sicurezza vengono fornite nella guida per l'utente del prodotto. Informazioni sulla batteria ricaricabile incorporata

#### PERICOLO

Non tentare di sostituire le batterie al litio ricaricabili interne. Contattare l'assistenza Lenovo per la sostituzione in fabbrica.

#### キーボードの使用に関する重要な情報

このセクションでは、ThinkPad Compact Bluetooth Keyboard with TrackPoint (これ以降、「キーボード」と呼びます)の使用に関する重要情報を説明します。

#### キーボードの電源オン/オフ

ーボードの電源を入れるには、電源スイッチ 1 を下にスライドさせ、 🚺 秒間押します。LED インジケータ - 2 が点滅し始めます。

- キーボードの電源を切るには、電源スイッチ 🚺 を下にスライドさせ、3 秒以上保持します。
- キーボードとコンピューターとのペアリング
- キーボードとコンピューターとの間で接続とデータ転送を確立するには、次のようにします。
   コンピューターの Bluetooth をオンにします。
- 2. 電源スイッチ 1 を下にスライドさせて 1 秒間押し、キーボードの Bluetooth をオンにします。LED イン ジケーター 2 が点滅し始めます。
- キーボードをデバイスとしてコンピューターに追加します。キーボードを追加する方法はオペレーティング・システムによって異なります。
- システムによって異なります。
   コンピューター画面に表示されるパスコードをキーボードに入力し、Enter を押します。ペアリング処理が 開始されます。LED インジケーター
   が消えると、キーボードがコンピューターと正常にペアにされ、接
- 取り外しと別のコンピューターとのペアリング

取り外しと別のコンピューターとのペアリンク ペアにされたコンピューターとの接続が確立しているときにキーボードを取り外すには、Fn+Delete を押しま す。すると、キーボードはペアにしたコンピューターから切断され、ペアリング・モードに入ります。キーボー ドを別のコンピューターとペアリングできるようになります。 http://support.lenovo.com/tpkeyboard から入手できるドライバーをダウンロードすることで、キーボード の機能を拡張できます。 キーボードの詳細については、Lenovo サポート Web サイト (http://www.lenovo.com/support/keyboards) から入手できるユーザー・ガイドを参照してください。

製品をご使用になる前に

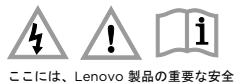

安全上の注意

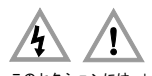

このセクションには、Lenovo 製品に関する重要な安全上の注意が記載されています。その他の安全上の注意は、 製品のユーザー・ガイドに記載されています。

内蔵型充電式パッテリーに関する注意事項

™™ 内蔵型充電式リチウム電池を交換しないでください。工場での交換を依頼する手順については、Lenovo サポー トに問い合わせてください。

#### Informações importantes sobre o teclado

Esta secção fornece informações importantes sobre como utilizar o ThinkPad Compact Bluetooth Keyboard with TrackPoint (adiante denominado teclado). Ligar e desligar o teclado

Para ligar o teclado, deslize para baixo o interruptor da alimentação 🚺 e prima o mesmo durante um segundo. O indicador LED 🔁 fica intermitente.

Para desligar o teclado, deslize para baixo o interruptor da alimentação 🚺 e mantenha-o premido durante, pelo menos, três segundos.

#### Emparelhar o teclado com o computador

Para estabelecer uma ligação e transmissão de dados entre o teclado e o computador, execute o seguinte procedimento: 1. Ligue o Bluetooth no computador.

- 2. Deslize para baixo o interruptor da alimentação 1 e prima o mesmo durante um segundo para ligar o Bluetooth no teclado. O indicador LED 2 fica intermitente.
- 3. Adicione o teclado como um dispositivo ao computador. O modo de adicionar o teclado varia de
- acordo com o sistema operativo. 4. Introduza o código de acesso apresentado no ecrã do computador no teclado e, em seguida prima Enter. O processo de emparelhamento é iniciado. Quando o indicado LED **2** se apagar, o teclado foi emparelhado com êxito com o computador e é estabelecida uma ligação entre o eclado e o computador
- É apresentada uma janela para confirmar que o teclado está ligado ao sistema operativo. Faça lique em Fechar Desligar e emparelhar com outro computador

# Para desligar o teclado quando tiver sido estabelecida uma ligação a um computador emparelhado, prima Fn+Delete. Em seguida, o teclado é desligado do computador emparelhado e entra em modo de emparelhamento. Pode emparelhar o teclado com outro computador. Pode expandir a função de teclado através da transferência do controlador disponível em http://support.lenovo.com/tpkeyboard. Para obter mais informações sobre o teclado, consulte o manual do utilizador disponível no Sítio de Suporte na Web da Lenovo em http://www.lenovo.com/support/keyboards.

Leia antes de utilizar o seu produto

4 1 🔟

As secções seguintes fornecem informações essenciais sobre segurança e regulamentação para produtos Lenovo, bem como instruções sobre como aceder a versões electrónicas das publicaçõ desenvolvidas para o produto.

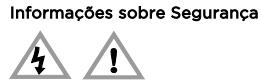

Esta secção contém informações importantes sobre segurança para produtos Lenovo. São fornecidas informações de segurança adicionais no manual do utilizador do produto. Aviso de bateria recarregável incorporada

#### PERIGO

Não tente substituir as baterias de lítio recarregáveis internas. Contacte o Suporte da Lenovo para a substituição de fábrica.

#### 关于键盘的重要信息

本节提供有关使用 ThinkPad Compact Bluetooth Keyboard with TrackPoint(以下简称为键盘)的重要信息。 开启和关闭键象

要开启键盘,请向下滑动电源开关 1,并按住开关一秒钟。此时,LED 指示灯 2 开始闪烁。 要关闭键盘,请向下滑动电源开关 1,并至少保持三秒钟。

#### 将键盘与计算机配对

要在键盘和计算机之间建立连接和数据传输,请执行以下步骤:

1. 开启计算机上的蓝牙。

- 2. 向下滑动电源开关 1,并按住开关一秒钟,以开启键盘上的蓝牙。此时,LED 指示灯 2 开始闪烁。 3. 将键盘作为设备添加到计算机。键盘添加方法因操作系统而异。
- 4. 在键盘上键入计算机屏幕上显示的密码,然后按 Enter。配对过程随即开始。LED 指示灯 🛛 关闭后,键盘与 计算机配对成功,并在二者之间建立了连接。

## 5. 此时将打开一个窗口,确认键盘已与操作系统连接。单击**关闭**。

断开连接并与另一台计算机配对

要断开键盘与已配对计算机之间的连接,请按 Fn+Delete。然后,键盘将断开与已配对计算机的连接并进入配对 方式。此时可将键盘与另一台计算机配对。

你可以通过下载驱动程序来扩展键盘的功能。下载地址为 http://support lenovo.com/tokeyboard。 有关键盘的更多信息,请参阅 Lenovo 支持 Web 站点(网址为 http://www.lenovo.com/suppor 上提供的田户指南.

# 请在使用产品之前阅读

# <u>A</u> <u>A</u> []i

以下各节提供有关 Lenovo 产品的关键性安全和法律法规信息以及有关如何访问针对您所持产品编制的出版物电

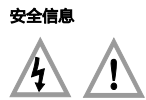

本部分介绍有关 Lenovo 产品的重要安全信息。产品的用户指南中提供了其他安全信息。 内置可充电电池声明

请勿尝试更换内部可充电锂离子电池。请与 Lenovo 支持人员联系以返厂更换。

#### Dôležité informácie o klávesnici

Táto časť obsahuje dôležité informácie o používaní klávesnice ThinkPad Compact Bluetooth Keyboard with TrackPoint (ďalej len klávesnica).

#### Zapnutie a vypnutie klávesnice

. Ak chcete klávesnicu zapnúť, posuňte vypínač napájania 🚺 nadol a stlačte ho na jednu sekundu. Indikátor LED 🙎 začne blikať. snicu vypnúť, posuňte vypínač napájania 🚺 nadol a podržte ho aspoň tri sekundy

- Párovanie klávesnice s počítačom
- Ak chcete vytvoriť pripojenie a prenos údajov medzi klávesnicou a počítačom, postupujte takto: 1. Zapnite zariadenie Bluetooth na počítači.
- 2. Posuňte vypínač napájania 1 nadol a stlačte ho na jednu sekundu, aby sa zaplo zariadenie Bluetooth na klávesnici. Indikátor LED 2 začne blikať.
   3. Pridajte klávesnicu ako zariadenie k počítaču. Spôsob pridania klávesnice sa líši v závislosti od operačného systému.
- operacneho systému.
   Do klávesnice zadajte prístupový kód zobrazený na obrazovke počítača a potom stlačte kláves Enter. Spustí sa proces párovania. Keď indikátor LED 2 zhasne, klávesnica bola úspešne spárovaná s počítačom a medzi klávesnicou a počítačom je vytvorené pripojenie.
   Otvorí sa okno s potvrdením, že klávesnica je pripojená k operačnému systému. Kliknite na tlačidlo Zavrieť.
- Odpojenie a spárovanie s iným počítačom

Ak chcete odpojiť klávesnicu po vytvorení pripojenia k spárovanému počítaču, stlačte kombináciu klávesov Fn + Delete. Klávesnica sa vtedy odpojí od spárovaného počítača a prejde do režimu párovania. Klávesnicu môžete spárovať s iným počítačom. Funkcie klávesnice môžete rozšíriť prevzatím ovládača, ktorý je k dispozícii na adrese

Poznámka o vstavaných nabíjateľných batériách

FURICIE klavesnice inizizet rozum pri pri http://support.lenovo.cm/tpkeyboard. Ďalšie informácie o klávesnici nájdete v používateľskej príručke, ktorá je k dispozícii na webove lokalite nodnorv spoločnosti Lenovo na adrese

Prečítaite si pred používaním produktu

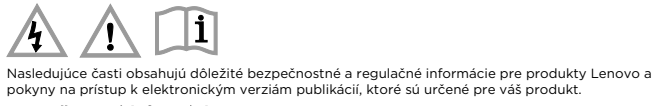

Bezpečnostné informácie

4

NEBEZPEČENSTVO

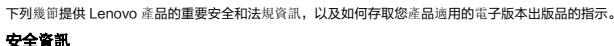

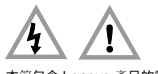

本節包含 Lenovo 產品的重要安全資訊。其他安全資訊則是在您產品的使用手冊中提供。 內建充電電池注意事項

請勿嘗試更換內部可充電的絕電池。請聯絡 Lenovo 支援中心以取得原慮電池。

#### Klavyeye ilişkin önemli bilgiler

Bu bölümde, ThinkPad Compact Bluetooth Keyboard with TrackPoint (bundan sonra klavye olarak anılacaktır) ürününün kullanılmasına ilişkin önemli bilgiler sağlanmaktadır.

#### Klavvevi acma ve kapatma

Klavyeyi açmak için açma/kapama düğmesini 🚺 aşağı doğru kaydırın ve bir saniye basılı tutun. LED göstergesi **2** yanıp sönmeye başlar.

Klavyeyi kapatmak için açma/kapama düğmesini 🚺 aşağı doğru kaydırın ve en az üç saniye basılı tutun.

Bilgisayar ekranında görüntülenen geçiş kodunu klavyeyle yazın ve Enter tuşuna basın. Eşleştirme işlemi başlar. LED göstergesi söndükten sonra klavye, bilgisayarla başarılı bir biçimde eşleştirilmiş ve klavye ile bilgisayar arasında bir bağlantı kurulmuş olur.
 Klavyenin işletim sistemine bağlı olduğunu onaylayan bir pencere açılır. Close (Kapat) seçeneğini tuklatın.

Klavyenin bağlantısını kesmek için klavye eşleştirilmiş bir bilgisayarla bağlantı kurduğunda Fn+Delete tuşlarına basın. Böylece, eşleştirilmiş bilgisayar ile klavyenin bağlantısı kesilir ve klavye eşleştirme kipine girer. Klavyeyi başka bir bilgisayarla eşleştirebilirsiniz.

Klavyeye ilişkin daha fazla bilgi için http://www.lenovo.com/support/keyboards adresinde bulunan Lenovo

Asağıdaki bölümlerde Lenovo ürünlerine ilişkin kritik güvenlik ve düzenleme bilgileri ve ürününüz için

Bu bölümde, Lenovo ürünlerine ilişkin önemli güvenlik bilgileri yer almaktadır. Ürününüzün kullanma kılavuzunda ek güvenlik bilgileri sağlanır.

Yeniden doldurulabilir dahili lityum pilleri değiştirmeyi denemeyin. Lütfen fabrika değiştirme yönergeleri için Lenovo Destek birimine başvurun.

The following information refers to the ThinkPad Compact Bluetooth Keyboard withTrackPoint

спрощела делларація про відповідність Справжнім Lenovo PC HK Limited заявляє, що тип радіообладнання ThinkPad Compact Bluetooth Keyboard with TrackPoint відповідає Технічному регламенту радіообладнання повний текст декларації про відповідність доступний на веб-сайті за такою адресою: http://conf.lenovo.ua/.

Радіообладнання працює в наступних смугах радіочастот та з наступною мак

Смуги радіочастот (МГц)

İthalatçı – İmalatçı/Üretici Firma Bilgileri ve Diğer Bilgiler

Palladium Tower İş Merkezi Barbaros Mah. Kardelen Sok. No:2 Kat: 3 Ofis No: 13 34746 Ataşehir İstanbul, Türkiye Tel: 90 216 570 01 00 Faks: 90 216 577 01 00

2. Bakım, onarım ve kullanımda uyulması gereken kurallar:

3. Taşıma ve nakliye sırasında dikkat edilecek hususlar:

For electronic emissions information on Class B digital devices and compliance information, refer to the Regulatory Notices publication that is available on the Lenovo Support Web site at:

This product is subject to the United States Export Administration regulations (EAR) and has an Export Classification Control Number (ECCN) of 5A992.c. It can be re-exported except to any of the embargoed countries in the EAR E1 country list.

1. Imalatçı ya da ithalatçı firmaya ilişkin bilgiler: Ürünün ithalatçı firması, Lenovo Technology B.V. Merkezi Hollanda Türkiye İstanbul Şubesi'dir. Adresi

Zi banılı olanın ve kunalmında dyunlası gerken kunanar. Elektronik kıhazlar için gösterilmesi gereken standart özeni göstermeniz yeterlidir. Cihaz çalışır durumda iken temizlik yapmayınız. Islak bezle, köpürtülmüş deterjanlarla, sulu süngerlerle temizlik yapmayınız. Son kullanıcılar onarım konusunda yetkili değildir. Arıza söz konusu olduğuna inanıyorsanız telefonla danışabilir ya da ürünü bu kitapta yer alan servis istasyonlarından birine

Максимальна потужність (дБм)

20

http://support.lenovo.com/tpkeyboard adresinden sürücüyü yükleyerek klavye işlevini geliştireb

n geçiş kodunu klavyeyle yazın ve Enter tuşuna basın. Eşleştirme

#### Klavve ile bilgisavarı eslestirme

eğişiklik gösterir.

Bilgisayar ekranında görüntü

<u>4</u> <u>1</u> <u>i</u>

Güvenlik bilgileri

4 1

产品名称:蓝牙键盘

产品型号·KT-1255

Технологія

TEHLIKE

中国制造

Ürününüzü kullanmadan önce okuvun

Product information for China

制造商信息,产品执行标准请参见产品外包装。

The latest compliance information is available at:

Ukraine wireless-radio compliance information

Compliance information

https://www.lenovo.com/compliance

Electronic emission notices

http://www.lenovo.com/support/keyboards

Спрощена декларація про відповідність

Bluetooth 2.4GHz 2400-2483.5

Export lassification Notice

Klavye ile bilgisayar arasında bağlantı ve veri aktarımı gerçekleştirmek için aşağıdakileri yapın: 1. Bilgisayarda Bluetooth özelliğini açın. Klavyede Bluetooth özelliğini açmak için açma/kapama düğmesini aşağı doğru kaydırın ve bir saniye basılı tutun. LED göstergesi ayınıp sönmeye başlar.
 Aygıt olarak klavyeyi bilgisayara ekleyin. Klavye ekleme yöntemleri, işletim sistemine göre değişiklik dösterir.

Bağlantının kesilmesi ve başka bir bilgisayarla eşleştirilmesi

stirilen yayınların elektronik sürümlerine erişim yönergeleri yer almaktadı

Yerleşik yeniden doldurulabilen pile ilişkin bildirim

Información importante acerca del teclado

Este sección proporciona información importante acerca del uso de ThinkPad Compact Bluetooth Keyboard with TrackPoint (en adelante denominado el teclado). Encendido y apagado del teclado

Táto časť obsahuje dôležité bezpečnostné informácie pre produkty Lenovo. Ďalšie informácie o bezpečnosti nájdete v používateľskej príručke k vášmu produktu.

Nepokúšajte sa vymeniť interné nabíjateľné lítiové batérie. Ak ich potrebujete vymeniť, obráťte sa na podporu spoločnosti Lenovo.

Para encender el teclado, deslice hacia abajo el interruptor de alimentación 1 y presiónelo por un segundo. El indicador LED 2 empieza a parpadear.

Para apagar el teclado, deslice hacia abajo el interruptor de alimentación 1 y manténgalo onado durante al menos tres segundos

#### Emparejamiento del teclado con el sistema

Para establecer una conexión y transmisión de datos entre el teclado y el sistema, haga lo siguiente:

- Active el Bluetooth en el sistema. 2. Deslice hacia abajo el interruptor de alimentación y presiónelo durante un segundo para
- activar el Bluetooth en el teclado. El indicador LED 2 empieza a parpadear. Agregue el teclado como un dispositivo en el sistema. Las formas de agregar el teclado varían según el sistema operativo.
- según el sistema operativo. 4. Escriba el código de paso que se muestra en la pantalla del sistema en el teclado y luego pulse Intro. Comenzará el emparejamiento. Después de que el indicador LED **2** se apague, el teclado se ha emparejado exitosamente con el sistema y se estableció una conexión entre el teclado y el el tertere
- Se abre una ventana para confirmar que el teclado está conectado con el sistema operativo Haga clic en Cerrar.

#### Desconexión y emparejamiento con otro sistema

Para desconectar el teclado cuando se ha establecido una conexión con un sistema em presione Fn+Suprimir. Luego, el teclado se desconecta del sistema emparejado e ingres modalidad de emparejamiento. Puede emparejar el teclado con otro sistema. Puede extender la función del teclado descargando el controlador disponible en ttp://support.lenovo.com/tpkeyboard.

Para obtener más información acerca del teclado, consulte la guía del usuario que está disponible en el sitio web de soporte de Lenovo en http://www.lenovo.com/support/keyboards

Lea esto antes de usar el producto

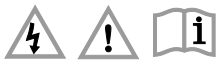

La siguiente sección proporciona información de seguridad y de regulación importante para los productos de Lenovo, además de instrucciones sobre cómo acceder a las versiones electrónica: las publicaciones elaboradas para el producto. Información de seguridad

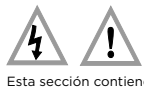

Esta sección contiene información de seguridad importante para los productos Lenovo. Se proporciona información de seguridad adicional en la guía del usuario para su producto. Aviso sobre la batería recargable incorporada

#### PELIGRO

No intente cambiar las baterías internas de litio recargables. Comuníquese con Soporte de Lenovo para cambio de la fábrica.

#### 右關鍵盤的重要資訊

本節提供使用 ThinkPad Compact Bluetooth Keyboard with TrackPoint(以下簡稱為鍵盤)的重要資訊。 閞肗與鬫閉鍵幋

如果要開啟鍵盤,請將電源開開 1 向下滑動並按住一秒鐘。LED 指示燈 2 會開始閃爍。 如果要關閉鍵盤,請將電源開闢 🚺 向下滑動並停留在此位置至少三秒鐘。

將鍵盤與電腦配對

如果要在鍵盤與電腦之間建立連線並進行資料傳輸,請執行下列動作。

#### 1. 開啟電腦上的藍芽。

- 2. 將電源開關 🚺 向下滑動並按住一秒鐘以開啟鍵盤中的藍芽。LED 指示燈 💈 會開始閃爍。
- 將鍵盤新增為電腦的裝置。新增鍵盤的方式視作業系統而定。
- 在鍵盤上輸入電腦螢幕上顯示的密碼,然後按 Enter。配對程序即會開始。LED 指示燈 2 熄滅之後,表示鍵 盤已成功與電腦配對,而且鍵盤與電腦之間已建立連線。 隨即開啟視窗,確認鍵盤已和作業系統連線。按一下開閉。

#### 中斷連線並與另一部電腦配對

ttp://www.lenovo.com/support/k

使用您的產品之前請先閱讀

<u>A</u> <u>A</u> <u>I</u>i

如果要在鍵盤已與配對的電腦建立連線之後中斷連線,請按 Fn+Delete。然後,鍵盤便會與配對的電腦中斷連線 並進入配對模式。您就可以將鍵盤與另一部電腦配對。 您可以從下列網址下載驅動程式以擴充鍵盤功能:http://support.lenovo.com/tpkeyboard.

如需鍵盤的相關資訊,請參閱使用手冊,您可以在 Lenovo 支援網站取得這份手冊,網址是:

Ürününüzü ve bağlı olduğu aygıtı taşırken ya da nakliye sırasında dikkat etmeniz gereken birkaç nokta vardır. Aygıt taşımadan önce tüm bağlı ortamların çıkartılmış olması, bağlı aygıtların çözülm ve kabloların sökülmüş olması gerekir. Bu aygıtın zarar görmemesi için gereklidir. Ayrıca aygıtınızı taşırken uygun koruma sağlayan bir taşıma kutusu kullanılmasına dikkat edin. Bakıma ilişkin diğer ek bilgiler için kitabın ilgili bölümünden (eğer sağlanmışsa) yararlanabilirsiniz. 4. Aygıta ilişkin bakım, onarım ya da temizliğe ilişkin bilgiler: http://www.bdh.com.tr Tel : 0 212 314 10 10 ERZURUM BDH Bilişim Destek Hiz. San. Ve Tic. A.Ş. Vaniefendi mah. Çağla iş merkezi Kat:3 no:13 Yakutiye/ERZURUM http://www.bdh.com.tr Tel : 0 212 314 10 10 Ca ZlaNIEG i ilişkin bakim, onarım ya da temizilge ilişkin bilgiler: şkin kullanıcının yapabileceği bir bakım ya da onarım yoktur. Bakım ya da onarıma m duyarsanız bir Çözüm Ortağı'ndan destek alabilirsiniz. Ayrıca servis istasyonlarır tirbərəzine alıkları da butlet biratət GAZİANTEP BDH Bilişim Destek Hiz. San. Ve Tic. A.Ş. Atatürk mah. Adnan İnanıcı cad. No:26 Şehit Kamil / Gaziantep kitabınızın eklerinde bulabilirsiniz. n**ım sırasında insan ya da çevre sağlığına zararlı olabilecek durumlar:** urumlar söz konusu olduğunda ürüne özel olarak bu kitabın ilgili bölümünde detaylı olar. nıştır. Kitabınızda bu tür bir uyarı yoksa, kullanmakta olduğunuz ürün için böyle bir durun u tür duru nttp://www.bdh.com.tr Tel : 0 212 314 10 10 STANBUL 3DH Billişim Destek Hiz. San. Ve Tic. A.Ş. Sülbahar Mahallesi . Avni Dilligii Sk. Çelik İş Merkezi No:2 Mecidiyeköy/Şişli İstanbul .öz konusu değildir. 5. **Kullanım hatalarına ilişkin bilgiler:** Burada belirtilenler ile sınırlı olmamak kaydı ile bu bölümde bazı kullanıcı hatalarına ilişkin örnekler. urada belirtilenler ile sınırlı olmamak kaydı ile bu bölümde bazı kullanıcı hatalarına ilişkin örnekler unulmuştur. Bu ve benzeri konulara özen göstermeniz yeterlidir. Kılavuz içinde daha ayrıntılı bilgiler ubiolain Maintenia , Aviii Dilligii Sk. Çelik iş Merkezi No.2 Mecluiyekoy http://www.bdh.com.tr Tel : 0 212 314 10 10 BDH Billişim Destek Hiz. San. Ve Tic. A.Ş. Flatofis İstanbul Otakçılar Cad. No:78 Kat: 1 D Blok N:78 Eyüp/İstanbul verilebilir. Örnekler: Kabioların zorla ait olmadıkları yuvalara takılması Kumanda butonlarına gereğinden yüksek kuvvet uygulanması Aleti çalışır durumda taşımak, temizlemek vb. eylemler Alet üzerine katı ya da sıvı gıda maddesi dökülmesi Aletin taşıma sırasında korunaması ve darbe alması **7. Ordnün özelliklerine ilişkin tanıtıcı ve temel bilgiler:** <u>Öründünüze</u> ilişkin tanıtıcı ve temel bilgileri kitabınızın ilgili bölümlerinde bulabilirsiniz. nttp://www.bdh.com.tr Tel : 0 212 314 10 10 ZMİR BDH Bilişim Destek Hiz. San. Ve Tic. A.Ş. Gazi Bulvarı No:37/A Çankaya /İZMİR 8. Periyodik bakıma ilişkin bilgiler: Ürün bir uzmanın yapması gereken periodik bakımı içermez.
 9. Bağlantı ve montaja ilişkin bilgiler: Aksamınızı calısır hale getirebilmeniz için gerekli bağlantı ve montaj bilgileri bu kılavuzı almaktadır. Kuruluş işlemini kendiniz yapmak istemiyorsanız satıcınızdan ya da bir Serv İstasyonu'ndan ücret karşılığı destek alabilirsiniz.
 10. Töketicinin Hakları nttp://www.bdh.com.tr Tel : 0 212 314 10 10 KOCAELI BOH Bilişim Destek Hiz. San. Ve Tic. A.Ş. Sanayi Mah.Çarşı Yapı Sitesi 3416 Ada C Blok No:20 İZMİT/KOCAELİ http://www.bdh.com.tr Tel : 0 212 314 10 10 KONYA Istasyonu ndan ücret karşılığı destek alabilirsiniz. **10. Tüketicinin Hakları** 10.1 Garanti süresi, malın teslim tarihinden itibaren başlar ve 2 yıldır. 10.2 Malın bütün parçaları dahil olmak üzere tamamı garanti kapsamındadır. 10.3 Malın ayıplı olduğunun anlaşılması durumunda tüketici, 6502 sayılı Tüketicinin Korunması Hakkında Kanunun 11 inci maddesinde yer alan; KONYA BDH Bilişim Destek Hiz. San. Ve Tic. A.Ş. Musalla Bağları Mh.Mahşer Sk.16/C Selçuklu/KONYA Hakkında Kanunun Ti inci maddesinde yer alan; a- Sözleşmeden dönme, b- Satış bedelinden indirim isteme, c- Ücretsiz onarılmasını isteme, c- Satılanın ayıpsız bir misli ile değiştirilmesini isteme, haklarından birini kullanabilir. (0.4. Tüketicinin bu haklardan ücretsiz onarım hakkını seçmesi durumunda satıcı; işçinlik masrafı, değiştirilen parça bedeli ya da başka herhangi bir da daltında hiçbir ücret talep etmeksizin malın onarımını yapmak veya yaptırmakla yükümlüdür. Tüketici ücretsiz onarım hakkını ivetici veya ithalatçıya karşı da kullanabilir. Satıcı, üretici ve ithalatçı tüketicinin bu hakkını kullanmasından müteselsilen sorumludur. 0.6 E Tüketisine ücretisi en sonarın baklışını kullanmasından http://www.bdh.com.tr Tel : 0 212 314 10 10 MERSİN BDH Bilişim Destek Hiz. San. Ve Tic. A.Ş. Menderes mah.35423 Sokak Kaynak Apt. No:32/12 Mezitli /Mersin http://www.bdh.com.tr Tel : 0 212 314 10 10 ORDU BDH Billisim Destek Hiz. San. Ve Tic. A.Ş. Akyazı mahallesi Ahmet Cemal Maden Bulvarı No:83 Ordu http://www.bdh.com.tr Tel : 0 212 314 10 10 SAMSUN müteselsilen sorumludur. 10.5. Tüketicinin, ücretsiz onarım hakkını kullanması halinde malın; - Garanti süresi icinde tekrar arızalanması, - Tamiri için gereken azami sürenin aşılması, - Tamirinin mümkün olmadığının, yetkili servis istasyonu, satıcı, üretici veya ithalatçı tarafından bir raporla belirlenmesi durumlarında; tüketici malın bedel iadesini, ayıp oranında bedel indirimini veya imkän varsa malın ayıpsız misli ile değiştirilmesini satıcıdan talep edebilir. Satıcı, tüketicinin talebini reddedemez. Bu talebin yerine getirilmemesi durumunda satıcı, üretici ve ithalatçı müteselsilen sorumludur. SAMSUN BDH Bilisim Destek Hiz. San. Ve Tic. A.Ş. İsmet İnönü Bulvarı Yeni Mh 3146 SK.No:2 Dükkan:1 Atakum /SAMSUN http://www.bdh.com.tr Tel : 0 212 314 10 10 ŞANLIURFA sorumudur. 10.6. Malın tamir süresi 20 iş gününü geçemez. Bu süre, garanti süresi içerisinde mala ilişkin arızanı 10.6. Malın tamir süresi 20 iş gününü geçemez. Bu süre, garanti süresi içerisinde mala ilişkin arızanın yetkili servis istasyonuna veya satıcıya bildirimi tarihinde, garanti süresi dişında ise malın yetkili servis istasyonuna teslim tarihinden itibaren başlar. Malın arızasının 10 iş günü içerisinde giderilememesi halinde, üretici veya ithalatçı; malın tamiri tamamlanıncaya kadar, benzer özelliklere sahip başka bir malı tüketicinin kullanımına tahsis etmek zorundadır. Malın garanti süresi içerisinde arızalanması durumunda, tamirde geçen süre garanti süresine eklenir.
10.7.Malın kullanıma kılavuzunda yer alan hususlara aykırı kullanılmasından kaynaklanan arızalar garanti kançanı dışında dır. SANLIURFA BDH Billisim Destek Hiz. San. Ve Tic. A.S. Sarayyönü Cad.Kızılay İş Hanı.Zeminkat No:2/7 Şanlıurfa http://www.bdh.com.tr Tek/RDAĞ TEK/RDAĞ BDH Bilişim Destek Hiz. San. Ve Tic. A.Ş. Bağlariçi cad. 4. Sok. No36/A Dük:4-5 Çorlu /Tekirdağ Ji-Malli kullarulma kulavüzula yer alan nüssislara aykin kullanımmasından kaynakınan arzaları garanti kapsami dışındadır.
 Tüketici, garantiden doğan haklarının kullanılması ile ilgili olarak çıkabilecek uyuşmazlıklarda yerleşim yerinin bulunduğu evşa tüketici işleminin yapıldığı yerdeki Tüketici Hakem Heyetine veya Tüketici Mahkemesine başvurabilir.
 Sastıcı tarafından bu Garanti Belgesinin verilmemesi durumunda, tüketici Gümrük ve Ticaret Bakanlığı Tüketicinin Korunması ve Piyasa Gözetimi Genel Müdürlüğüne başvurabilir.
 Bakanlıkça tespit ve ilan edilen kullanım ömrü: Bakanlıkça tespit ve ilan edilen kullanım ömrü 5 vıldır. ttp://www.bdh.com.tr el : 0 212 314 10 10 TRABZON BDH Bilisim Destek Hiz. San. Ve Tic. A.Ş. 2 Nolu Beşirli Mahallesi Eşref Bitlis caddesi No:17 Ortahisar/ Trabzon http://www.bdh.com.tr Tel : O 212 314 10 10 ız. Enerji tüketen mallarda, malın enerji tüketimi açısından verimli kullanımına ilişkin bilgiler: Ürüne ait ki servis istasyonlarımız sadece THINK serisi ürünlere destek verebilmektedirl In Electrol, direction and an interference of the second result of the second result in the second result in th ADANA Bsd Bilgisayar San. Tic. Ltd.\$ti. Cemalpasa Mah. 63007 Sok. No:7 M. Berrin Göksen Apt. Asma Kat 01120 Seyhan/Adana Tel : 0 322 458 25 10 Lenovo PK HK Limited 23/F, Lincoln House, Taikoo Place, 979 King's Road, Quarry Bay, Hong Kong Tel: +852-2516 4700 ANKARA Bilsistek Bilgi Sistemleri Sanayi Tic.Ltd.Şti. Ehli-Beyt Mahallesi 1242. Cadde, Aykon Plaza No:36/30 Balgat/Ankara Tel : 0 312 473 23 93 Faks: +852-2516 5384 Destek A.Ş. Aşağı öveçler mah. 1328. Sok. ABC Plaza C Blok No:11 Çankaya / Ankara Servis İstasvonları ve Yedek Parca Malzemelerinin Temin Edileceği Tel : 444 37 85 Garanti süresi içerisinde müşteri arızalı ürünü aşağıda belirtilen merkezlere teslim ederek garant Tel : 444 37 85 Promet Bilgi Sistemieri Danışmanlık Sanayi Tic. Ltd. Sti. Ehlibeyt Mahallesi 1242.Cadde Aykon Plaza No :36/17 Balgat/Ankara hizmetinden yararlanır. Ürün yerinde garanti hizmeti içeriyorsa, bu merkezlerden birine telefç edebilirisniz, Yedek parça malzemelerini de bu merkezlerden temin edebilirisniz. Garanti Hizmetinin Alınabileceği Merkezler Arızalı ideapad/ideaCentre/Lenovo B serisi/Lenovo G serisi/Lenovo H serisi/Lenovo V serisi ürünlerini ücretsiz servise gönderebilmeniz için aşağıdaki numaralardan servis kaydı açtırabili Lenovo Çağın Merkezi: 0719 910 nl 34 Tel : 0 312 473 2500 rızalı Ideapad/IdeaCentre/Lenovo B s ünlerini ücretsiz servise gönderebilme enovo Çağrı Merkezi : 0212 912 01 34 IZMIR Adapa San. Ve Tic A.Ş. Ankara Asfaltı No:26 Rod Kar 2 İş Merkezi Kat:3 Daire:305-309 35110 Bornova /İzmir Garanti Hizmetinin Alınabileceği Merkezler: . G. V 202 402 59 59 Egebimtes Bilgi Teknolojileri San. ve Tic. A.Ş 1370 Sokak, No:42 Yalay İş Merkezi D.403 35230 Montrö http://www.egebimtes.com.tr Tel : 0 232 489 00 60 STANRIU ADANA ADANA BDH Bilişim Destek Hiz. San. Ve Tic. A.Ş. Mahfesığmaz Mahallesi, 79021 Sokak, Özden Apt. Zemin kat, No:15 Çukurova /Adana Tel : 0 212 314 10 10 AFYON BDH Bilişim Destek Hiz. San. Ve Tic. A.Ş. Dumlupınar Mah. Kamil Miras Cad.Afyon Kale Apt No:25/A Merkez /Afyon Bilgi Birikim Sistemleri Elektronik ve Bilgisayar Endüstri Mühendislik Hizmetleri San. Tic Ltd Şt Yeni Sahra Mah. Fatih Cad. No: 8 Ataşehir 34746 http://www.bdh.com.tr el : 0 212 314 10 10 1ttp://www.biigibirik Tel : 0 216 373 98 00 ANKARA BDH Bilişim Destek Hiz. San. Ve Tic. A.Ş. ÇETİN EMEÇ BULVARI 1324. CADDE (ESKİ 7. CADDE) NO:37/5 ÖVEÇLER / ÇANKAYA Destek A.Ş. Yeşilce mah. Yunus Emre cad. Nil Tic. Mrk No:8 Kat:2 34418 4. Levent/İstanbul http://www.destek.as Tel : 444 37 85 Devoteam Bilisjim Teknolojileri Ve Dan. Hiz. A.S. Emniyetevler Mahallesi, Yeniceri Sokak Guler Is Merkezi, No:2/1 34416 4.Levent /İstanbul http://www.bdh.com.tr Tel : 0 212 314 10 10. ANTALYA BDH Bilişim Destek Hiz. San. Ve Tic. A.Ş. Çayırbaşı mh. Değirmenönü cd.No:129/6 Muratpaşa /ANTALYA nttp://www.devotear Tel : 0 212 373 93 93 Naroomp Bigisayar Sanayi Ve Hizmetleri Ltd. Şti. Kaptan Paşa Mahallesi Piyale Paşa Bulvarı Memorial Center A Blok Kat:7 34385 Şişli /İstanbul ttp://www.bdh.com.tr el : 0 212 314 10 10 htp://www.intercomp.com.tr Tel : 0 2l2 222 57 45 Novatek Bilgisayar Sistemleri San. ve Ltd. Sti. Büyükdere Cad. Noramin İş Merkezi No:237 /A110 34398/Maslak AYDın BDH Bilişim Destek Hiz. San. Ve Tic. A.Ş. Efeler Mahallesi, Atatürk Bulvarı, Alaçam Cad. No:8 Zemin/A /AYDIN http://www.bdh.com.tr Tel : 0 212 314 10 10 http://www.novateknoloji.com Tel : 0 212 356 75 77 . 5. . 6 212 330 /5 // Peritus Bilgisayar Sistemleri Dış Tic. ve San. Ltd. Şti Eğitim Mah. Poyraz Sok. Sadıkoğlu İş Merkezi I D:15 81040 Ziverbey /İstanbul http://www.pbs.biz.tr BDH Billsim Destek Hiz. San. Ve Tic. A.S. 2.Sakarya MH. Bağlar SK. NO: 223/1A Zemin Kat MERKEZ /BALIKESİR P.K.10020 http://www.bdh.com.tr Tel : 0 212 314 10 10 Tel : 0 216 345 08 00 ieri Bilgi Teknojileri Destek Hizmetleri ve Tic. Ltd. Şti. Jemdağ Caddesi masaldan iş Merkezi G Bik 34696 Çamlıca İstanbul ttp://www.seriltd.com.tr BDH Bilisim Destek Hiz. San. Ve Tic. A.S. Fethiye Mah.Mudanya Cad.No:327 Solukçu İş Merkezi Bodrum Kat Nilüfer /BURSA Tel: 444 0 426 http://www.bdh.com.tr Tel : 0 212 314 10 10 BDH Bilisim Destek Hiz. San. Ve Tic. A.S. Trademarks C.: Compart Duster Intz. Sait. Ve Trc. A.S. Değirmenönü Mah 1539 Sk N:39/1 Merkez /DENİZLİ http://www.bdh.com.tr Tel : 0. 212 314 10 10 LENOVO, the LENOVO logo, THINKPAD, the THINKPAD logo, and TRACKPOINT are trademarks of All other trademarks are the property of their respective owners. © 2019 Leno BDH Bilişim Destek Hiz. San. Ve Tic. A.Ş. Koçyazı Mah.Zahid El Kevseri Bulvarı Zümrüt Apartmanı A Blok N:3 /DÜZCE